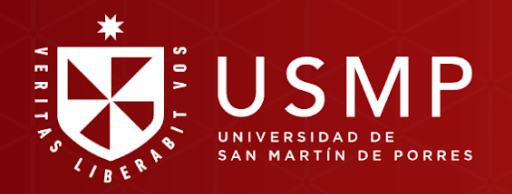

**USMP** Virtual

**USMP** Virtual

# BIENVENIDO

# Acceso a la plataforma Moodle desde Campus Virtual USMP

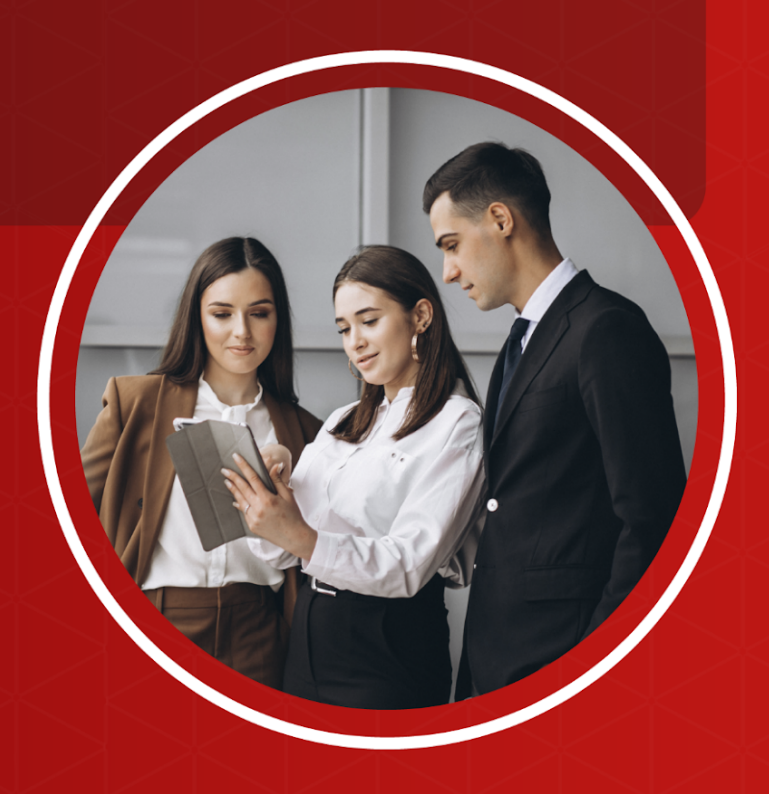

#EstudiaDesdeDondeEstés

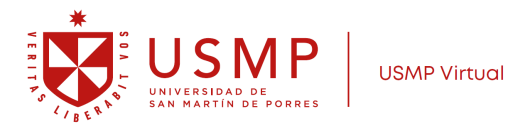

### Moodle 4.0: Acceso a la plataforma Moodle desde el campus virtual

Estimado estudiante:

A continuación, le presentamos algunas orientaciones que le ayudarán a ingresar a la plataforma de su aula virtual en forma exitosa.

#### Paso 1:

Escriba en el buscador: USMP

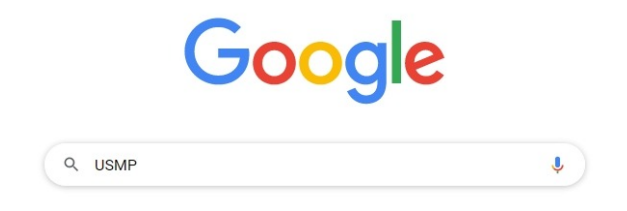

#### Paso 2:

Luego, ubique la web de la USMP y haga clic en el enlace.

 usmp.edu.pe https://usmp.edu.pe \*
 Universidad de San Martín de Porres
 La Universidad de San Martín de Porres cuenta con docentes calificados, moderna infraestructura y equipamiento especializado de última tecnología.
 Derecho
 Campus Virtual - Canales de Atención - Pregrado - Ingresantes
 Admisión
 Inscripción en Línea - Generar Recibo - Simulador de Escalas
 Medicina Humana
 La Facultad de Medicina Humana tiene entre su misión formar ...

Resultados Sólo se mostrarán los resultados del postulante que se haya ...

Más resultados de usmp.edu.pe »

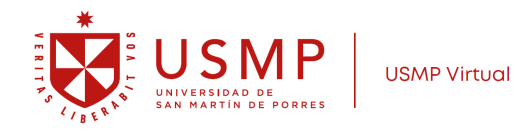

#### Paso 3:

A continuación, aparecerá la página web de la USMP.

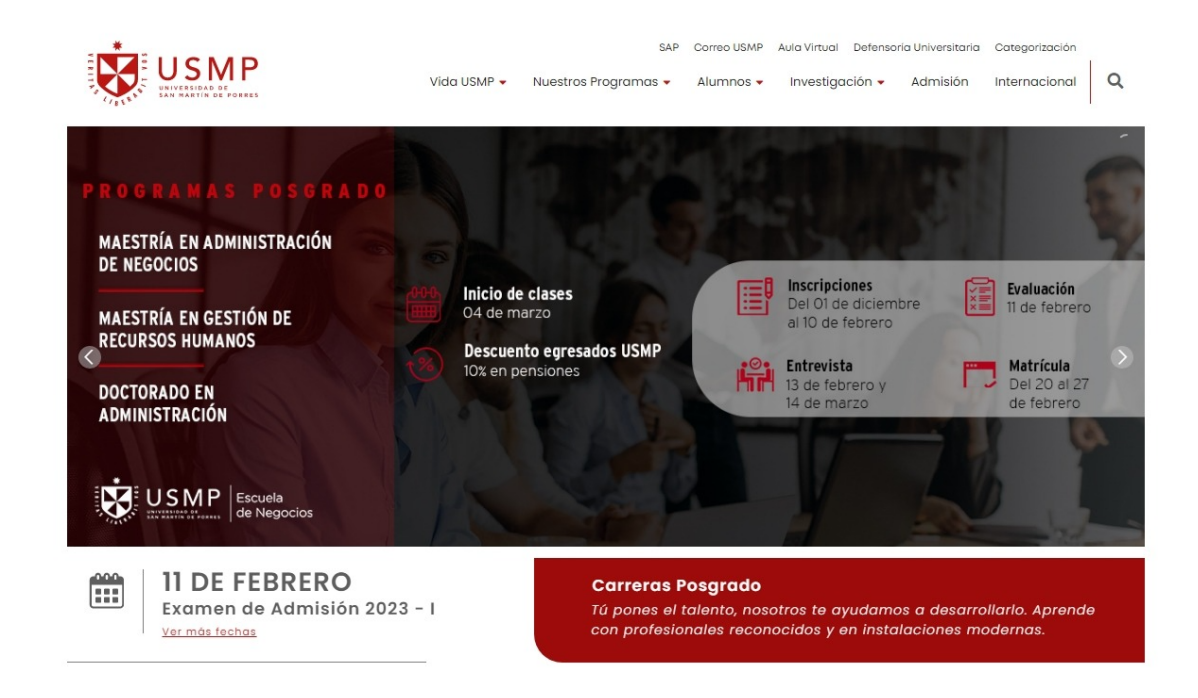

#### Paso 4:

Diríjase a la parte superior derecha y haga clic en Aula virtual.

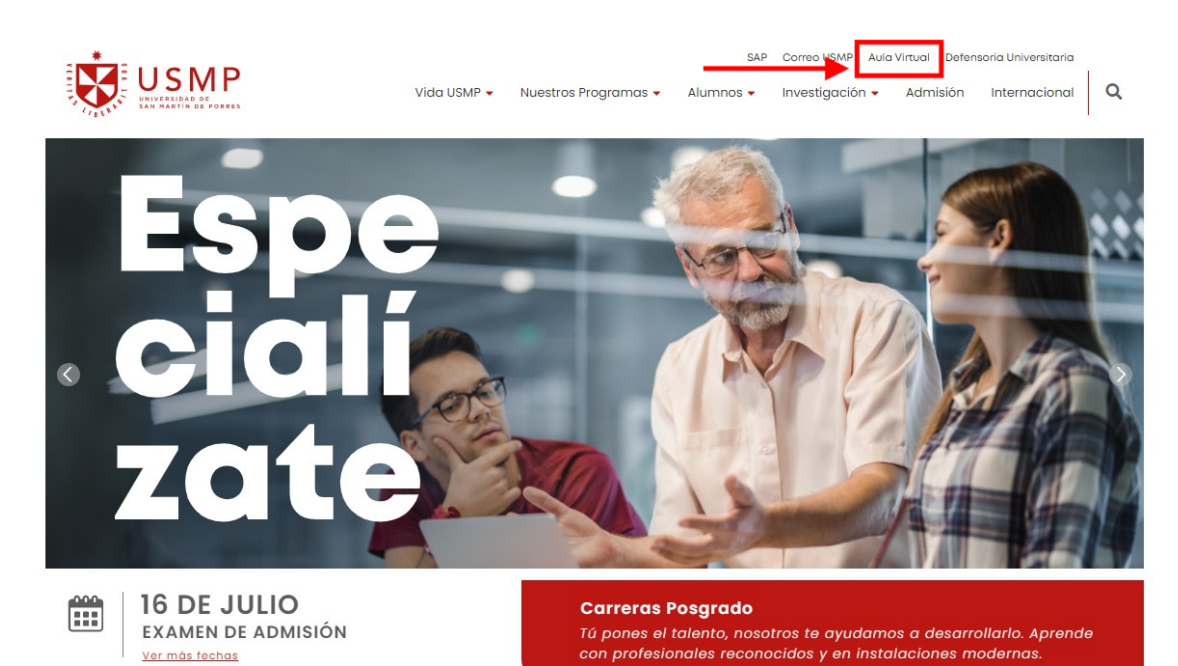

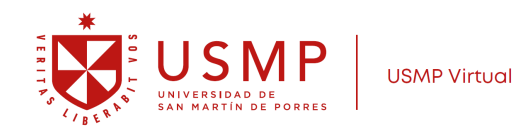

#### Paso 5:

Accederá a la página del Campus Virtual en una nueva pestaña del buscador.

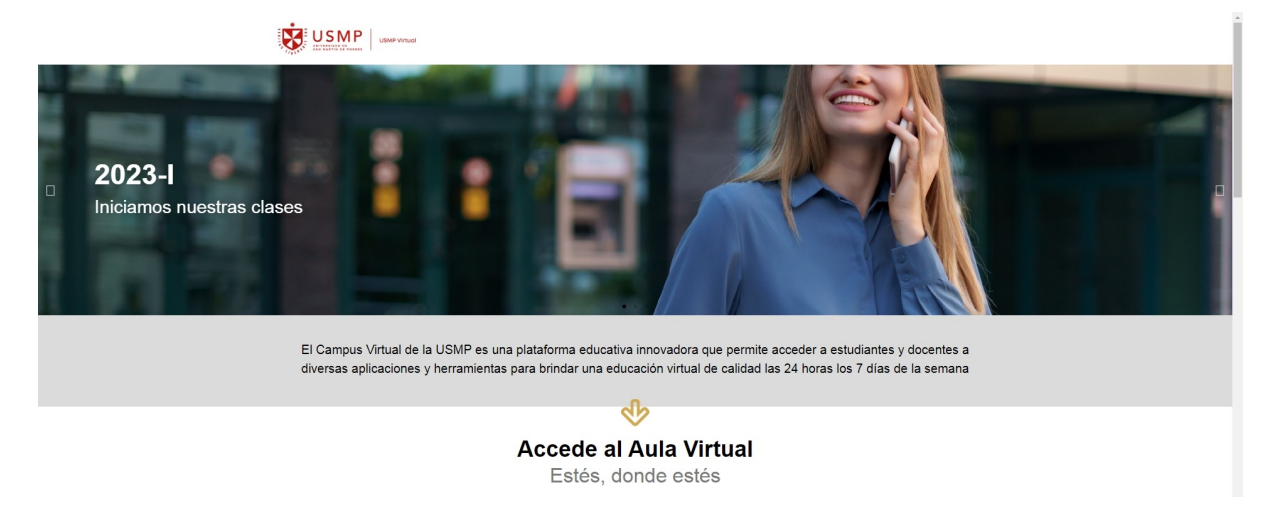

#### Paso 6:

Desplácese con la barra lateral hacia abajo para visualizar los accesos a las distintas facultades, institutos, USMP virtual, programa para adultos que trabajan y centro de idiomas. Ubique el programa o especialidad de su interés y haga clic para acceder al aula virtual.

| Accede al Aula Virtual<br>Estés, donde estés                                         |                                                                                                    |                                                                    |                                            |  |  |
|--------------------------------------------------------------------------------------|----------------------------------------------------------------------------------------------------|--------------------------------------------------------------------|--------------------------------------------|--|--|
| Facultades                                                                           |                                                                                                    |                                                                    |                                            |  |  |
| Pregrado                                                                             |                                                                                                    |                                                                    |                                            |  |  |
| Facultad de Ciencias Administrativas<br>y Resurses Humanos                           | Facultad de Ciencias Contables<br>Económicas y Financieras                                                                                                    | Facultad de Derecho 🔶                                              | Facultad de Medicina Humana  🔅             |  |  |
| Estudios Generales - Facultad de<br>Ciencias Administrativas y Recursos 🚸<br>Humanos | Estudios Centrales - Facultad de<br>Ciencias Contables Económicas y 👳                                                                                                    | Facultad de Ciencias de la<br>Comunicación, Turismo y Paicelogía 🚸 | Facultad de Ingenieria y 🔶<br>Arquitectura |  |  |
| Facultad de Obstetricia y 🚸<br>Enfermeria                                            | Facultad de Odontología 🔶                                                                                                    |                                                                    |                                            |  |  |
| Posgrado                                                                             |                                                                                                    |                                                                    |                                            |  |  |
| Facultad de Ciencias de la<br>Comunicación, Turinmo y<br>Pricología                  | Facultad de Ingenierta y<br>Arquitectura                                                                                                    | Facultad de Cieucias<br>Administrativas y Recursos 🔶<br>Humanos    | Facultad de Medicina Humana 🛛 👳            |  |  |
| Facultad de Ciencias Contables 🔥<br>Económicas y Financieras                         | Facultad de Obstetricia y 🔶<br>Eufermería                                                                                                    | Facultad de Derecho 🔶                                              | Facultad de Odontologia 🔶                  |  |  |
|                                                                                      | sgrado<br>slind de Ceracia: de la municación, Turiano y 🌑 Facultad de Lagraierta y 🔶 Facultad de Ciracia:<br>Arquinciars y Recurso: 🔶 Facultad de Medician Humana 🔶<br>submicación, Turiano y Medician Humana III (Secultad de Observicia y<br>nomicas y Financieras III) (Secultad de Observicia y<br>nomicas y Financieras III) (Secultad de Observicia y<br>Exferentera III) (Secultad de Observicia y<br>Exferentera III) (Secultad de Observicia y<br>Institutos III) (Secultad de Calidad de la<br>Publica III) (Secultad de Gobierrao y de Gention<br>Publica III) (Secultad de Calidad de la<br>III) (Secultad de Calidad de la<br>Secultad de Calidad de la<br>Secultad de Calidad de La<br>Secultad de Calidad de La<br>Secultad de Calidad de La<br>Secultad de Calidad de La<br>Secultad d |                                                                    |                                            |  |  |
| Iustituto de Arte 🚸                                                                  | Instituto de Gobierno y de Gestión 🧄                                                                                                    | Instituto para la Calidad de la 🔶                                  |                                            |  |  |
|                                                                                      | component       restituation         cuitad de Ciracia: Courable:       •         unitad de Ciracia: Courable:       •         Paculas de Observicia y       •         Institutos       Institutos         Institutos       Institutos         USMP Virtual       •         USMP Virtual       •         Usacrita: Semiprocesciale:       •         Accorta de Tei; es Litars       •         Idense: Virtual       •                                                                                                    |                                                                    |                                            |  |  |
| Carvera: Semipresenciales 🛛 🚸                                                        | Maestria: Semipresenciales 🛛 👳                                                                                                    | Asesoria de Téxis en Linea 🛛 🚸                                     | Idiomas Virtual 🔶                          |  |  |
| Master Class                                                                         |                                                                                                    |                                                                    |                                            |  |  |
| Horarios para <u>Adulto</u> s que Trabajan                                           |                                                                                                    |                                                                    |                                            |  |  |
| Carrera de Derecho 📀                                                                 |                                                                                                    |                                                                    |                                            |  |  |

Centro de Idiomas

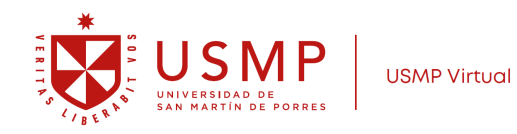

#### Paso 7:

Ingrese a la interfaz de acceso del campus virtual y haga clic sobre el enlace de Office 365.

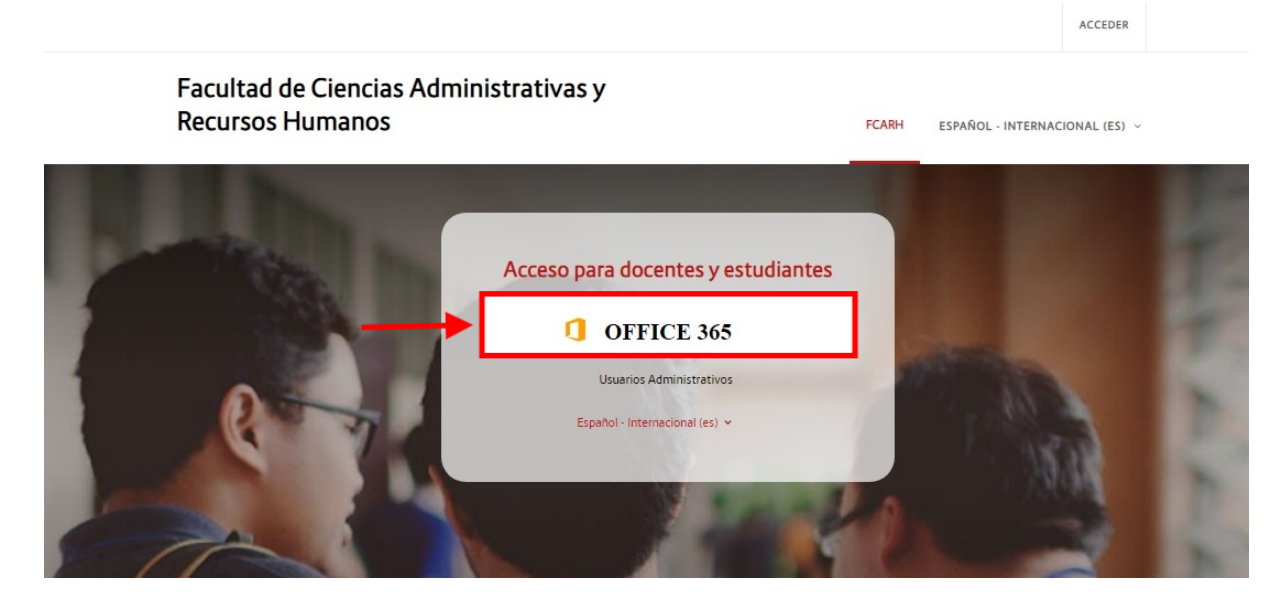

Aparecerá una ventana emergente en donde debe digitar su cuenta @usmp y, a continuación, su contraseña para ingresar al campus virtual.

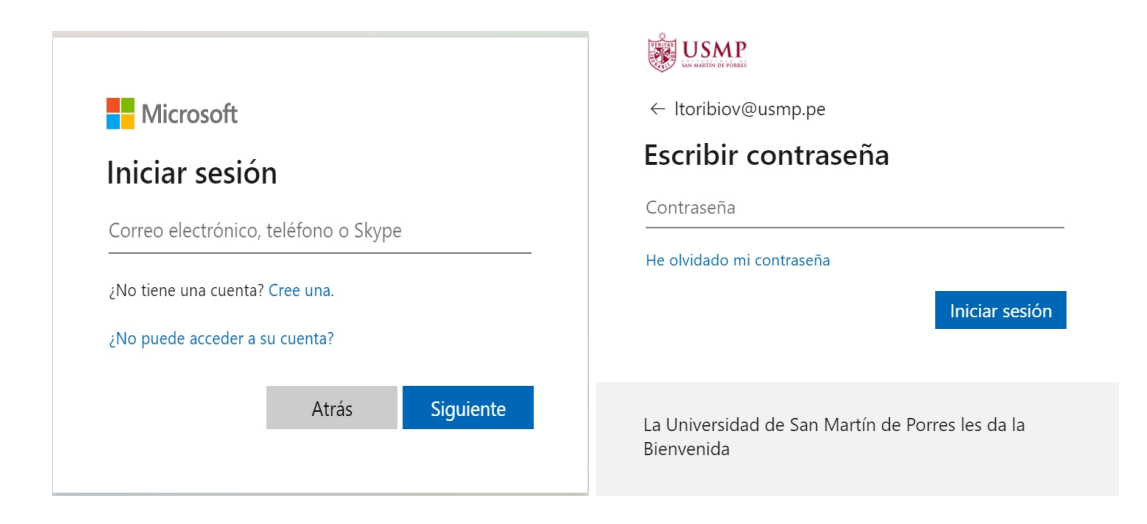

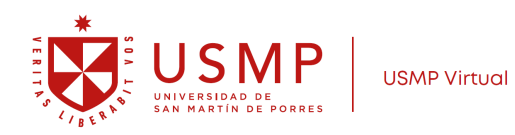

Paso 8:

## Una vez dentro del campus virtual, ubique la sección **Mis cursos** y elija uno de ellos para ingresar al aula virtual

|                                                  |                                                            | CAPACITACIONES FCABH                        |                                                                          |
|--------------------------------------------------|------------------------------------------------------------|---------------------------------------------|--------------------------------------------------------------------------|
|                                                  | Facultad de Ciencias Administrativas y<br>Recursos Humanos |                                             |                                                                          |
| Administración Administración del sitio          | E Vala General De Carao<br>Todar → [] Basar                | Crédenar por nombre del curso 👻 🛛 Talpito 👻 | 10 Publicaciones En Lines                                                |
| Integrise Recertes No tene insignise que mostrar | ODECHAA-025046-00701<br>ELECTIVOS                          |                                             | Publicaciones en<br>Linea                                                |
|                                                  |                                                            |                                             | Calendario<br>f renary March 2023 april +<br>Lan Ner Mid Jan Vie Sab Dom |
|                                                  |                                                            |                                             | 6 7 8 9 10 11 12                                                         |

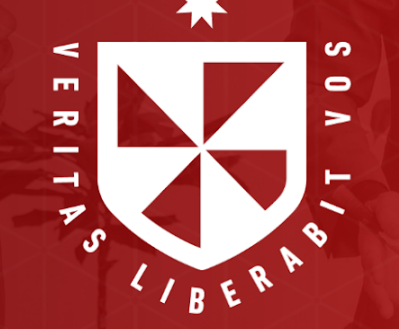

Estudia desde donde estés

www.usmpvirtual.edu.pe